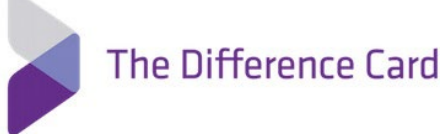

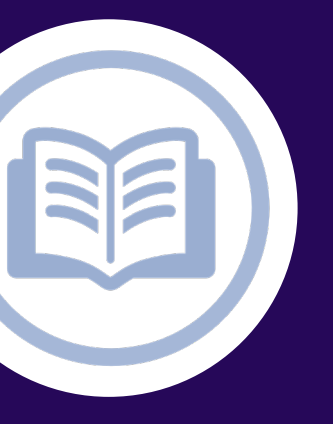

# The Difference Card Benefit Portal

Simplify your healthcare finances with convenient, online access to your tax-advantaged benefit account

## Contents

| Getting started                  | 2  |
|----------------------------------|----|
| Registration                     | 2  |
| Menus                            | 3  |
| Main menu                        | 4  |
| Checking your account balance(s) | 4  |
| Submitting a claim or expense    | 5  |
| Viewing claims and expenses      | 7  |
| Your user profile                | 9  |
| Debit cards (Difference Card)    |    |
| Managing alerts & messages       |    |
| Changing your alert preferences  | 11 |

## Getting started

Visit <u>www.differencecard.com</u> and click the purple **Account Login** button in the upper right corner of the homepage. Click the purple **Member Login** button to access your Difference Card Benefit Portal.

## Registration

**Step 1.** If this is your first time accessing your online account, simply click the First Time Users link to begin the registration process.

**Step 2.** You must be a valid member of The Difference Card in order to register. Users then need to obtain a verification code for the provided email.

Click on 'Send verification code' and an email will be sent to the provided email with a code

**Step 3.** Once the email is verified, users need to provide:

- -Password
- -Date of Birth (xx/xx/xxxx)
- -Employee ID (employee's unique id/SSN)

Note: Most people do not need a registration code. If you have been provided with a registration code by your employewr or our support team, please enter it below. Otherwise, leave the registration code field blank.

**Step 4. Multi-Factor Authentication.** Enter a number below that we can send a code via SMS or phone to authenticate you.

**Step 5.** Agree to the terms of service then click the Create Account button.

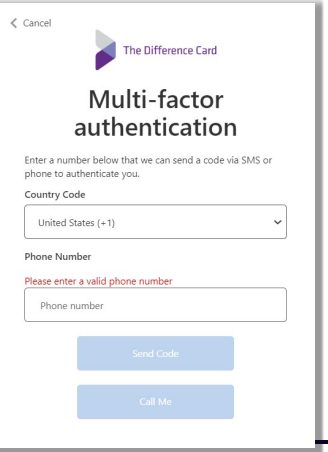

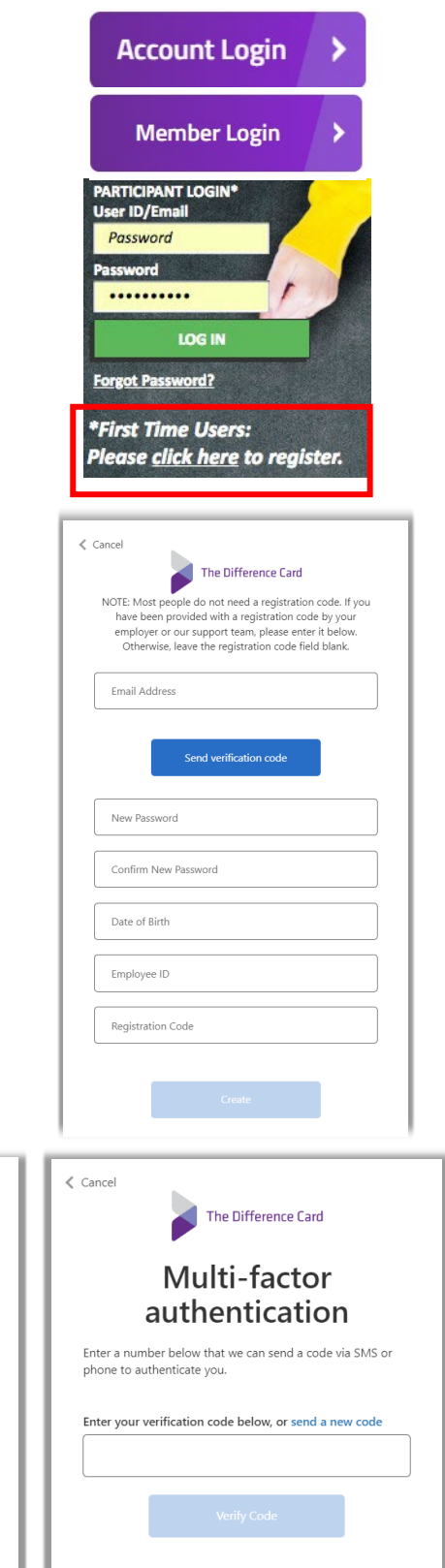

## Menus

Within The Difference Card Benefit Portal, you can manage your healthcare spending accounts, claims and transactions in one easy place.

| The Difference Card              | (888) 343-2110 Benefits Portal |                                                        | re             | Marketplace           | 2 Notifications                                                                  | Hi, Sarah Jin $\smallsetminus$ |
|----------------------------------|--------------------------------|--------------------------------------------------------|----------------|-----------------------|----------------------------------------------------------------------------------|--------------------------------|
| Home                             |                                |                                                        |                |                       |                                                                                  |                                |
| My Accounts $\sim$               |                                | 🚔 My Accounts                                          |                | My Alerts             |                                                                                  |                                |
| Claims ~                         |                                | Plan years to show: 🔲 Previous 🗹 🤇                     | Ourrent Future | (Fb) Right nov        | you're only receiving email alerts. Click                                        |                                |
| Summary of Benefits $\sim$       |                                | HRA                                                    | (01/01/2022-   | below to your mot     | maximize the value of your account. Link<br>bile phone and get real-time balance |                                |
| Resources ~                      |                                | \$2,000.00                                             | 12/ 5// 2022/  | updates!              |                                                                                  |                                |
| Open Enrollment Materials $\sim$ |                                | Balance \$1,970.00 Spent                               | \$30.00        |                       | SIGN UP                                                                          |                                |
| Smart Accounts $\sim$            |                                |                                                        |                | Dec 27, 2022 3:31 pm  | Participant Claim Entry                                                          |                                |
|                                  |                                | Transit                                                |                | Dec 21, 2022 12:03 am | Denied Letter.                                                                   |                                |
|                                  |                                | \$990.00                                               |                | Dec 20, 2022 6:30 pm  | Manual Claim Entered                                                             |                                |
|                                  |                                | Balance \$990.00                                       |                | Dec 20, 2022 6:29 pm  | Manual Claim Entered                                                             |                                |
|                                  |                                | $\geq$                                                 | $\approx$      |                       | SEE ALL                                                                          |                                |
|                                  |                                | Direct Deposit Options                                 |                |                       |                                                                                  | -                              |
|                                  |                                | Add your bank account for direct deposit reimbursement | (+) ADD        |                       |                                                                                  |                                |

Use the icons in the upper right of the screen to shop with your benefit accounts, view notifications, or edit your profile.

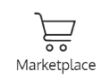

Marketplace

Click the **marketplace** icon to access the CDH marketplace where you can use your eligible FSA and HSA accounts for purchases.

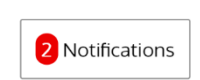

#### Notifications

Click **notifications** to view your news and alerts. The number in red tells you how many unread notifications you have.

Hi, Sarah Jin  $\sim$ 

*Drop-down menu* Click the **drop-down menu** to

- access your:
  - Profile
  - Debit card information
  - Communication settings
  - Contact us
  - Log out

MENU

#### Main menu

Expand the hamburger **menu** on the upper left of your personal dashboard to navigate to your accounts, claims and other resources.

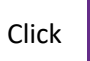

to expand the menu.

Use the **home** button to return to the main screen of your personal dashboard from any other screen within The Difference Card Benefit Portal.

## Checking your account balance(s)

The benefit account summary page provides a quick view of your account balance(s).

#### Get there by clicking Menu > My Accounts > Accounts

Each of your accounts displays in its own box with the account type listed on top. A flexible spending account (FSA) is displayed in the image below.

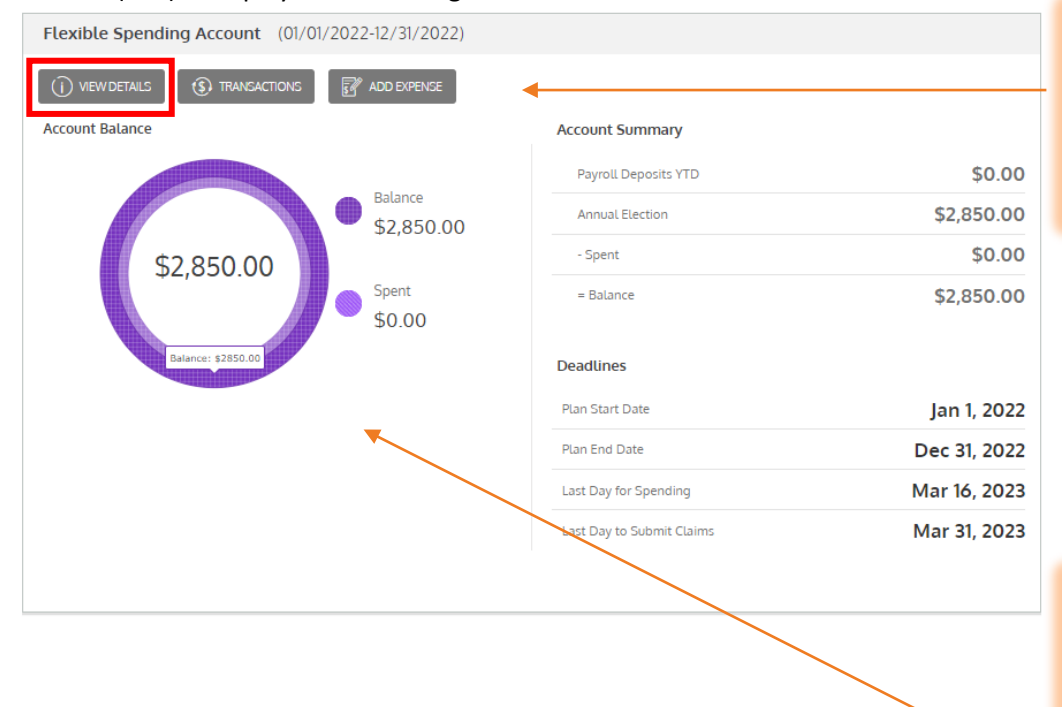

Quick links to additional account details, a list of transactions, claim submission, and other tools!

(888) 343-2110

The Difference Card

MENU

Home

Claims

Resources

My Accounts

Summary of Benefits

Your **annual** election balance, split into how much has been spent and how much is still available to spend.

## Submitting a claim or expense

The *add expense* wizard will walk you through a series of questions to help you submit your request correctly. You can use this wizard for **reimbursement requests** or to **pay a provider** for an eligible cost.

# Add New Expense

To use the expense wizard, click Menu > Claims > Add Expense.

Payments can be made directly to your provider or yourself. When paying yourself, you may choose to receive a check via mail or set up direct deposit to your bank account. Please note, you may only have the option to pay yourself, and not pay the provider.

| Expense Type Add New Expense                                                                                     |                                                                             |
|----------------------------------------------------------------------------------------------------|-----------------------------------------------------------------------------|
| <text><text><image/><text><text><text><text><text><text></text></text></text></text></text></text></text></text> |                                                                             |
| This question will only populate<br>for those members who have<br>dependents                                     | Who is this expense for?   Prevention:   • Required Field   Select Claimant |

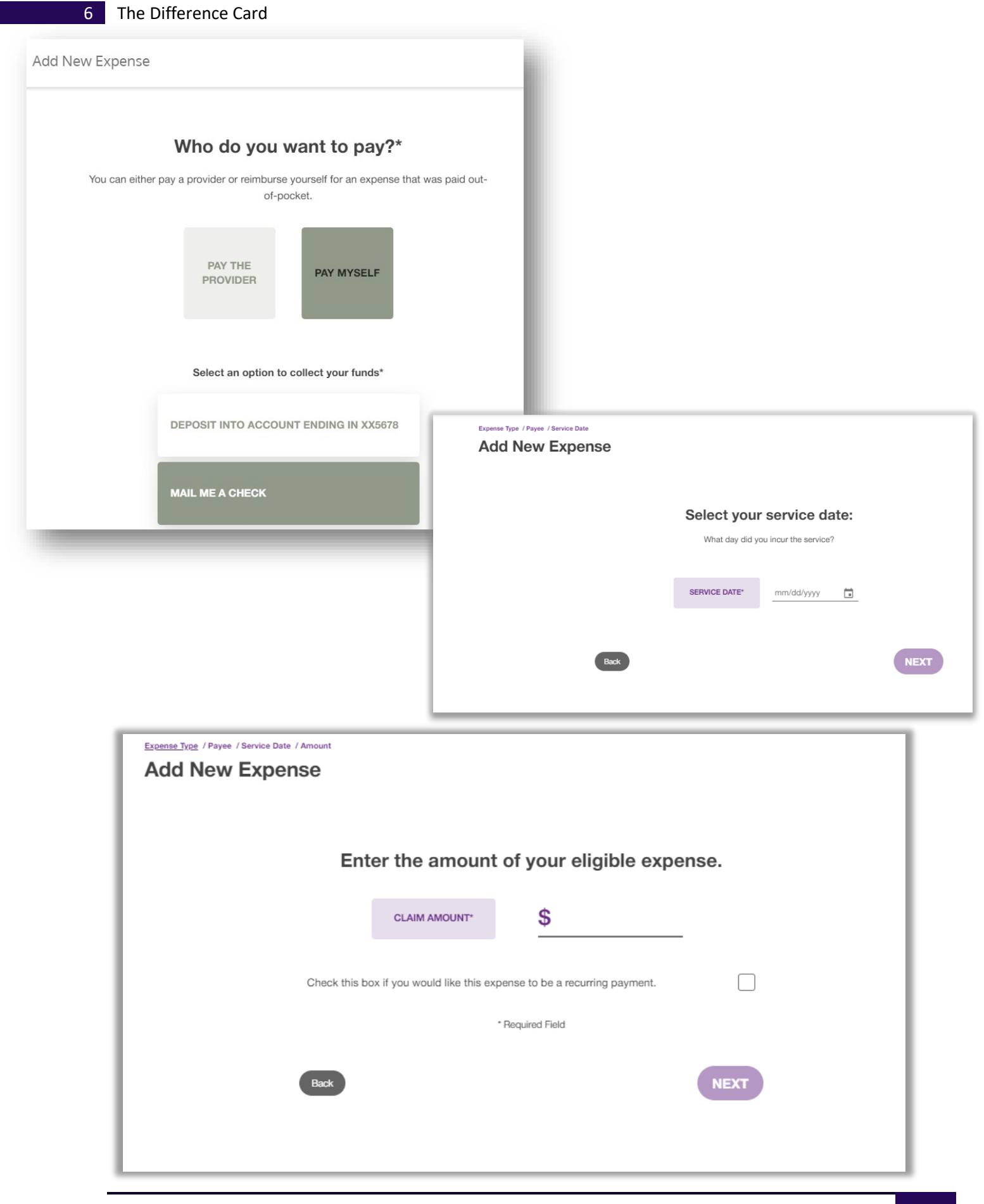

| Please confirm the fo | ollowing information is correct:                                                                                                    |                                                                                                    |                                                                                                    |
|-----------------------|----------------------------------------------------------------------------------------------------|----------------------------------------------------------------------------------------------------|----------------------------------------------------------------------------------------------------|
| Pay Self              |                                                                                                    | <b>\$1.00</b> (Edit)                                                                                                    |                                                                                                    |
| In Network            | Deductible Expense for                                                                                                    |                                                                                                    |                                                                                                    |
| Service Da            | te: Dec 24, 2022 (Edit)                                                                                                    |                                                                                                    |                                                                                                    |
| One Time              | Payment (Edit)                                                                                                    |                                                                                                    |                                                                                                    |
| Note for records:     |                                                                                                    |                                                                                                    | +<br>ADD DOCUMENTATION                                                                                                    |
|                       |                                                                                                    |                                                                                                    | DOCUMENTATION HELP                                                                                                    |
| Cancel                | I certify the claim is accurate. I understand and agr<br>I certify that all information is true and correct to th<br>source or for this expense. I also hereby authorize<br>information that may be necessary to determine be<br>shall be considered as effective and valid as the or<br>Card plan, I agree to reimburse the plan in a lump s<br>would otherwise be payable. | ee to the terms and conditions.<br>e best of my knowledge. I confirm that<br>the Difference Card to release or obtain<br>nefits payable under the Benefit Plan.<br>iginal. For any payment that exceeds th<br>sum payment or by an automatic reduc | I have not been reimbursed from any other<br>in from any organization or person<br>A photo static copy of this authorization<br>he amounts payable under the Difference<br>tion in the amount of future benefits that |

You must provide an itemized receipt or explanation of benefits to the claim which includes provider, dates of services, amounts and the individual services provided.

#### Viewing claims and expenses

View claims and transactions on the *account activity* page. Use the buttons on top to filter transactions by year, plan, status and more!

To view, click Menu > My accounts > Account activity

## 8 The Difference Card

| HANN The Difference Card [] (888) 343-2110 Account Activity |                                                      |                                                 |                   |                     |                    |                               |          |                    |   | )<br>Marketplace | 16 Notifica |
|-------------------------------------------------------------|------------------------------------------------------|-------------------------------------------------|-------------------|---------------------|--------------------|-------------------------------|----------|--------------------|---|------------------|-------------|
|                                                             | Account Activity is a list of Reimbursements, Pendin | of all monetary actions t<br>g Items, and more. | aken on your acco | unt, this includes: | Transactions, Clai | ms, Payments,                 |          |                    |   |                  |             |
|                                                             | + ADD NEW                                            | Vi                                              | Vear<br>ew 2022 ~ | Status Action       | Type Date          | Claim Amount Provid           | ler Plan | Claim Number Clear | r |                  |             |
|                                                             | Status 🕀                                             | Action 🕀                                        | Туре ⇔            | Transaction Date 🗢  | Amount 🕀           | Provider/Service Date/Account | nt Ə     |                    |   |                  |             |
|                                                             | 6                                                    | \$45.00 - Approved                              | Deposit           | Dec 15, 2022        | \$45.00            | Transit                       |          |                    |   |                  |             |
|                                                             | ۲                                                    | Denied                                          | Manual Claim      | Dec 15, 2022        | \$11.00            | Dec 21, 2022                  | P        |                    |   |                  |             |
|                                                             | ۲                                                    | Denied                                          | Manual Claim      | Dec 14, 2022        | \$77.00            | Dec 21, 2022                  | P        |                    |   |                  |             |
|                                                             | 0                                                    | Needs Receipt                                   | Member Claim      | Dec 9, 2022         | \$2.00             |                               |          | Add Receipt        |   |                  |             |
|                                                             | ۲                                                    | Denied                                          | Manual Claim      | Dec 9, 2022         | \$1.25             | Dec 16, 2022                  | R        |                    |   |                  |             |
|                                                             | ۲                                                    | Denied                                          | Manual Claim      | Dec 8, 2022         | \$23.00            | Dec 21, 2022                  | P        |                    |   |                  |             |
|                                                             | ۲                                                    | Denied                                          | Manual Claim      | Dec 1, 2022         | \$25.00            | Dec 16, 2022                  | P        |                    |   |                  |             |
|                                                             | 3                                                    | Paid                                            | Manual Claim      | Dec 1, 2022         | \$30.00            | Dec 14, 2022<br>HRA           | P        |                    |   |                  |             |

Click on an individual transaction to view its **details** and take action, as needed. Transactions may be marked as Approved, Pending, Action Required, or Denied.

| Approved               | HSA BILLPAY - Paid | HSA Bill Pay | Aug 3, 2022 | \$500.00          | AT1         |  |
|------------------------|--------------------|--------------|-------------|-------------------|-------------|--|
| Transaction Detail     |                    |              |             | Payment Details   |             |  |
| Transaction Date       | Aug 3, 2022        |              |             | Total             | \$500.00    |  |
| Account                | AT1                |              |             | Payee             | 1           |  |
| IRS Reporting Category | Normal Distributio | n            |             | Next Payment Date | Aug 3, 2022 |  |

If a receipt is required, the option to attach one will show within the transaction. Adding a receipt may also help resolve pending transactions faster.

Click **add receipt** to attach your document for review.

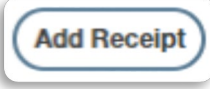

8

## Your user profile

Click the drop-down next to your **username** and select **profile** to view your personal information.

From this page, you can see your:

- Phone number and address
- Reimbursement method
- Dependent information
- And more!

Hi, Sarah Demo ~ Profile Debit Card(s) Communications Settings Contact Us Log out Last login: 3.07pm on Aug 12, 2022

To change your personal information, click **edit profile** from within your profile page.

| change picture                             | Phone<br>***-4409<br>Mobile Phone<br>***-***-5309   | i Home Address<br>Home Address<br>5780 Winding Hills Canyon<br>Beverly Hills<br>CA, 90210<br>US | Change passwor<br>delete account crede |
|--------------------------------------------|-----------------------------------------------------|-------------------------------------------------------------------------------------------------|----------------------------------------|
| Sarah Demo Date of Birth **_**_            | Email Address <u>edit</u><br>e*********ald@alegeus  | .com                                                                                            |                                        |
| Marital Status<br>None<br>Gender<br>Female | Employer<br>Lopez Demo<br>Employee Status<br>Active | edit - Eligible for Connected Cash<br>Reimbursement Method<br>Check                             |                                        |

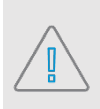

**Note:** You can update your **mobile phone number** from within your profile, however, you may still need to update your SMS notifications within the **communication settings** page to change your alert preferences.

## Debit cards (Difference Card)

You can view the benefit account debit cards that have been issued to you and your dependents within the Difference Card Benefit Portal.

To view your benefit account debit cards, click the drop-down by your **username** and select **debit cards**.

Click on an individual card to view more information. From here you can:

- Activate a new card
- View the card pin
- Report the card lost or stolen

To request cards for your dependents, please contact The Difference Card.

| Profile<br>Debit Card(s)<br>Communications Settings<br>Contact Us<br>Log out<br>Last login:<br>3.07pm on Aug 12, 2022 |
|----------------------------------------------------------------------------------------------------|
| Debit Card(s)<br>Communications Settings<br>Contact Us<br>Log out<br>Last login:<br>3.07pm on Aug 12, 2022            |
| Communications Settings<br>Contact Us<br>Log out<br>Last login:<br>3.07pm on Aug 12, 2022                             |
| Contact Us<br>Log out<br>Last login:<br>3.07pm on Aug 12, 2022                                                        |
| Log out<br>Last login:<br>3.07pm on Aug 12, 2022                                                                      |
| Last login:<br>3.07pm on Aug 12, 2022                                                                                 |
|                                                                                                    |

| ++++ 0084         | New              | Eliza Kid   |                      |
|-------------------|------------------|-------------|----------------------|
| 0084              | New              | Euza KIÓ    | V ACTIVALE           |
| ssue Status: Sent | Activation Date: |             | VIEW PIN             |
| Mailed Date:      | Expiration Date: | Mar 31 2024 | REPORT LOST / STOLEN |

## Managing alerts & messages

The notification center is your place to view account messages, items awaiting action, and potential opportunities.

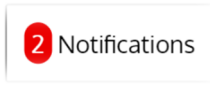

To view, click **notifications** on your **personal dashboard**. The number in red alerts you of unread notifications.

Click on an individual message to see the full text.

| erall benef | it account experience.                     | opportantites to maximize your |
|-------------|--------------------------------------------|--------------------------------|
| ew All      | Messages Opportunities                     |                                |
|             | acct bal stmt TEST                         | Dec 1, 2021                    |
| Ô           | Your Recent Health Financial Account Claim | Nov 17, 2021                   |

*Messages* provide important information about your account(s). Be sure to check your notifications for crucial messages.

*Opportunities* are tips and tricks that can help you maximize your benefit accounts, such as suggesting to switch to direct deposit reimbursements or electronic-only statement delivery. You may also be presented with opportunities to invest your HSA dollars, or save money on prescription drugs.

#### Changing your alert preferences

Change your alert preferences from the communication settings page. Click the drop-down next to your **username** and select **communication settings**.

For each alert, choose whether you receive mobile, email, both, or no notifications.

Click **save** when you are done editing your preferences.

You can also update your email address and register your mobile phone for SMS text alerts.

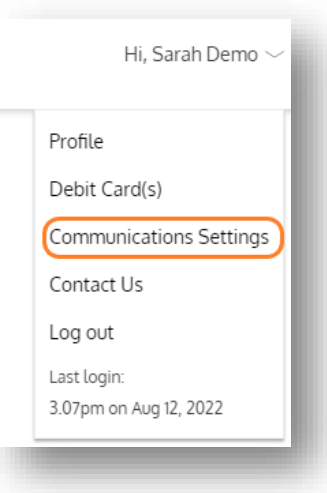

| Assigned Notifications                                                                                       |                                                                                                    |                                               |                | Email Address                         |   |
|----------------------------------------------------------------------------------------------------|----------------------------------------------------------------------------------------------------|-----------------------------------------------|----------------|---------------------------------------|---|
| You are opted-in to one<br>do not have a mobile r<br>these communications                                    | e or more mobile commu<br>number registered. You w<br>unless you register a mo                             | nications, b<br>ill not recei<br>bile numbe   | ut<br>ve<br>r. | e***l@emaiLcom                        | Ø |
| (i) The notifications below<br>delivery method for eac<br>ensure you have an ema<br>order to receive these n | are available to you. Pleas<br>h notification you wish to r<br>il address and/or register<br>otifications. | e define the<br>eceive. Plea:<br>ed mobile in | se             | Phone Registration Status  ADD NUMBER |   |
|                                                                                                    | mobile email                                                                                               | both                                          | None           |                                       |   |
| Account Balance Alert                                                                                        |                                                                                                    |                                               | $\bigcirc$     |                                       |   |
| This communication is sent when you                                                                          | r account balance falls belo                                                                               | ow \$50.00.                                   | Ŭ              |                                       |   |
| Account Balance Statement                                                                                    |                                                                                                    |                                               | $\bigcirc$     |                                       |   |
| This communication is sent on a Mon                                                                          | thly basis.                                                                                                |                                               |                |                                       |   |
| Card Mailed                                                                                                  |                                                                                                    |                                               | $\bigcirc$     |                                       |   |
| This communication is sent when you                                                                          | r card has been mailed.                                                                                    |                                               |                |                                       |   |
| Enrollee Welcome Email                                                                                       |                                                                                                    |                                               | $\bigcirc$     |                                       |   |
| This communication is sent when you                                                                          | r account is created.                                                                                      |                                               |                |                                       |   |
| $\checkmark$                                                                                                 | SAVE                                                                                                    |                                               |                |                                       |   |